## Guidelines in using Refinitiv Eikon Workstation **Booking System**

• You may access this System through the Library homepage (http://www.cityu.edu.hk/lib/).

Site Search ρ A + CityU LibraryFind My Library Account Contact Us Run Run Shaw Library Citvl 香港城市大學 Facilities Teaching & Learning E-Resources User Privileges Collections Services Research Services About Us 0 10 me CityU LibCom v Media Meth Now Available on the A New law database, Lexis Advance Hong II o contense

CityU Library homepage  $\rightarrow$  Facilities  $\rightarrow$  Booking System

- Or directly at URL: http://booking.cityu.edu.hk
- [Login with your CityU < Electronic ID> and the corresponding < Password> ]
- Click "Make a booking" at left menu and select
- Then click on any desired time slot(s) in WHITE.

**REFINITIV EIKON WORKSTATION** (i) ABOUT: REFINITIV EIKON W ... AUGUST 2023 🔻 WEEK DAY TODAY Saturday Unavailable → 24:00 R ed) 9:00 Re Reserved (Reserved) 17:00 Reserved (Reserved) 17:00

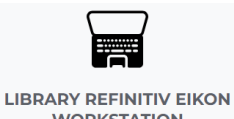

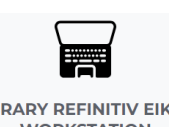

WORKSTATION

• Once you have identified your preferred available time slot, you can secure it by clicking on it and completing the reservation form.

| REFINITIV EIKON WORKSTATION                                                   | -               | × |
|-------------------------------------------------------------------------------|-----------------|---|
| Booking title                                                                 |                 | _ |
|                                                                               |                 |   |
| From                                                                          |                 |   |
| 07/08/2023                                                                    | 12:00           | • |
| То                                                                            |                 |   |
| 07/08/2023                                                                    | 13:00           | • |
| REMARKS  Reference for Booking Title:     "1"-Project"2"-Study"3"-Others      |                 |   |
| * Please confirm to input ( 1/2/3 ) the Booking Title and choose the operiod. | correct booking |   |
|                                                                               | воок            |   |

• Upon successfully making a booking, you will receive a confirmation email.